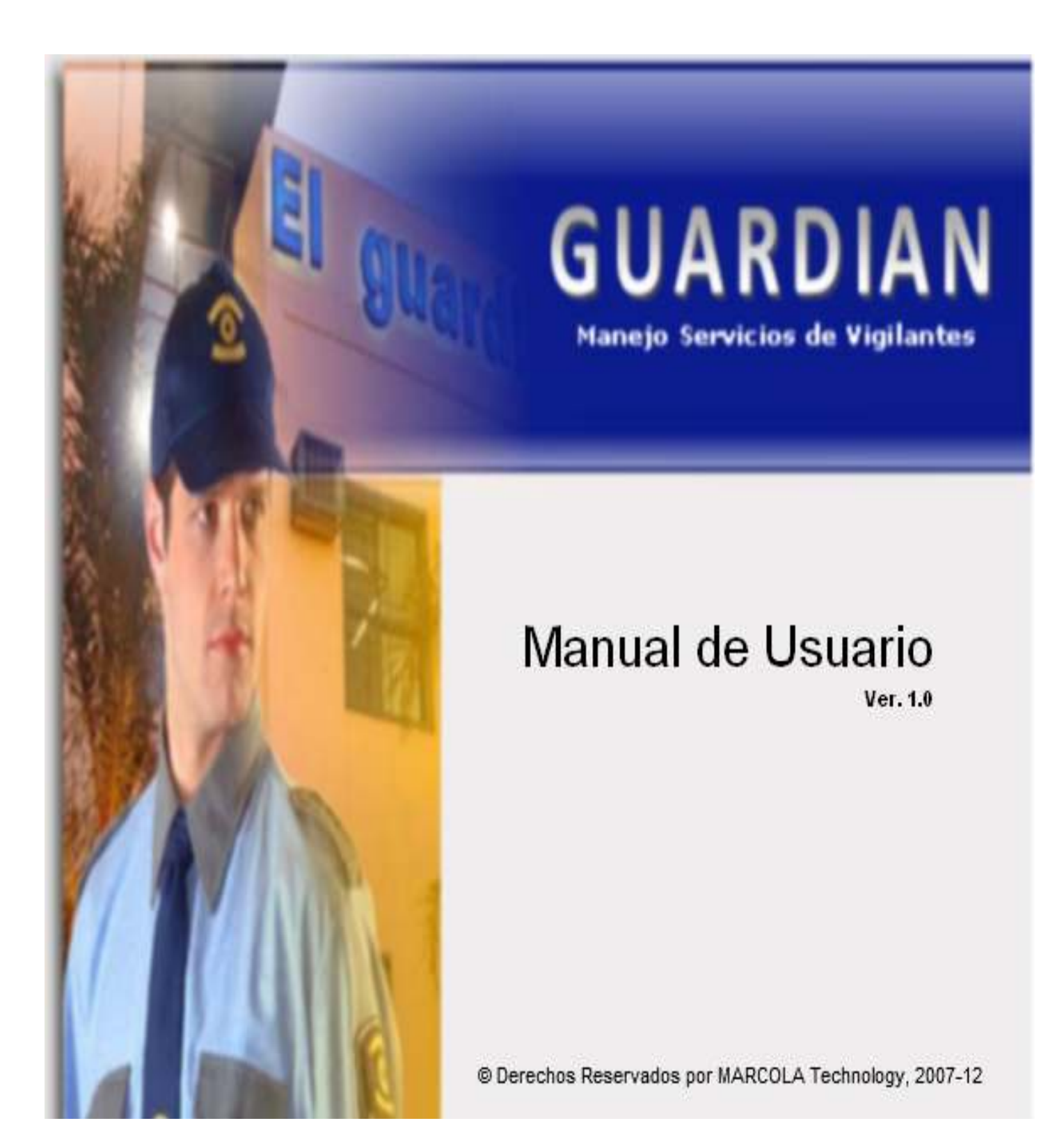

# 1.1. Maestros

## 1.1.1. Tipos Empleado

Esta pantalla permite crear/modificar/eliminar los diferentes tipos de Empleados (ver Fig. 1.1.1a). Ej. Vigilantes, Supervisores, Administración, etc. Para crear un nuevo registro damos click en la ultima linea (linea en blanco) y completamos el campo descripción. Para modificar un registro damos click en el registro en cuestión y hacemos los cambios necesarios. Para eliminar un registro debemos dar click en el header de la linea y luego presionamos la tecla Delete.

| ×   |             |   |
|-----|-------------|---|
|     | POS EMPLEAD | Т |
| T   | escripcion  | - |
|     | uardian     | • |
|     | upervisor   |   |
|     | emporero    |   |
|     |             | * |
| 100 |             |   |
|     |             |   |
|     |             |   |
| _   |             |   |
|     |             |   |

Fig. 1.1.1a

# **1.1.2.** Status Empleados

Esta pantalla permite crear/modificar/eliminar los diferentes Status de Empleados (ver Fig. 1.1.2a). Ej. Enfermo, Retirado, etc. Para crear un nuevo registro damos click en la ultima linea (linea en blanco) y completamos el campo descripción. Para modificar un registro damos click en el registro en cuestión y hacemos los cambios necesarios. Para eliminar un registro debemos dar click en el header de la linea y luego presionamos la tecla Delete.

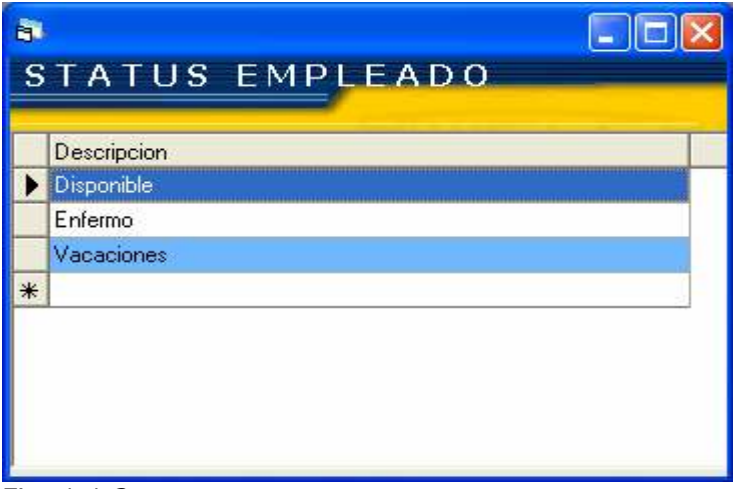

Fig. 1.1.2a

# 1.1.3. Dias Feriados

Esta pantalla permite crear/modificar/eliminar los diferentes Dias Feriados del año (ver Fig. 1.1.3a). Para crear un nuevo registro damos click en la ultima linea (linea en blanco) y completamos el campo descripción. Para modificar un registro damos click en el registro en cuestión y hacemos los cambios necesarios. Para eliminar un registro debemos dar click en el header de la linea y luego presionamos la tecla Delete.

| a<br>D | IAS FERIADO | × |
|--------|-------------|---|
|        | Fecha       |   |
| ▶      | 1/1/2008    |   |
|        | 1/6/2008    |   |
|        | 1/21/2008   |   |
|        | 1/26/2008   |   |
|        | 2/27/2008   |   |
|        | 3/4/2008    |   |
| *      |             |   |
|        |             | _ |

Fig. 1.1.3a

### 1.1.4. Zonas

Esta pantalla permite crear/modificar/eliminar las diferentes Zonas que se asignan a los servicios, además del supervisor asignado a la zona (ver Fig. 1.1.4a). Para crear un nuevo registro damos click en la ultima linea (linea en blanco) y completamos el campo descripción y supervisor (En este dropdown solo aparecen los empleados con tipo Supervisor). Para modificar un registro damos click en el registro en cuestión y hacemos los cambios necesarios. Para eliminar un registro debemos dar click en el header de la linea y luego presionamos la tecla Delete.

| a<br>Z   | ONAS        |                |
|----------|-------------|----------------|
|          |             |                |
|          | Descripcion | Supervisor     |
|          | Zona 1      | isidro santana |
|          | Zona 2      | isidro santana |
|          | Zona 3      | isidro santana |
| *        |             |                |
|          |             |                |
|          |             |                |
|          |             |                |
|          |             |                |
| <u> </u> |             |                |

Fig. 1.1.4a

# 1.1.5. Localidades

Esta pantalla permite crear/modificar/eliminar las Localidades a la que pertenecen los Clientes (Ver Fig. 1.1.5a). Para crear un nuevo registro damos click en la ultima linea (linea en blanco) y completamos el campo descripción. Para modificar un registro damos click en el registro en cuestión y hacemos los cambios necesarios. Para eliminar un registro debemos dar click en el header de la linea y luego presionamos la tecla Delete.

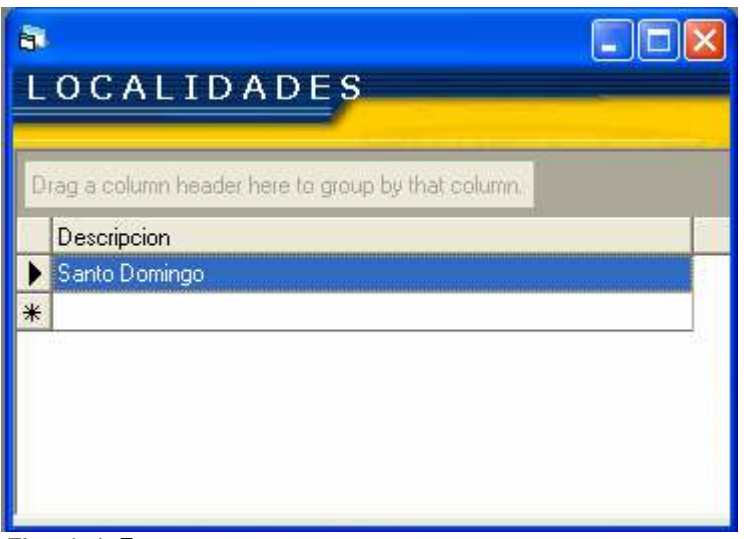

Fig. 1.1.5a

### 1.1.6. Empleados

Esta pantalla permite crear/modificar/eliminar Empleados.

Para crear un nuevo registro damos click en el boton Crear (ver Fig. 1.1.6a), si no escribimos un código el sistema nos asignará uno de forma automática (último código asignado mas uno), si escribimos un código el sistema valida si existe, si no existe entonces asume que es un empleado nuevo y nos asignará ese código; si el registro existe entonces nos trae los datos correspondientes al empleado y activa los botones Guardar y Eliminar ; el primero es utilizado para guardar el registro y el segundo para eliminar el registro. Antes de un empleado ser eliminado el sistema valida si ha sido utilizado en un puesto/servicio, de ser así el empleado no puede ser eliminado sino que debe ser desactivado Activo.

El boton **Deshacer** es utilizado para limpiar todos los campos sin ser guardados. Al pie de la pantalla **[F2]- Nuevo [F3]- Guardar [F4]- Eliminar [Esc]- Deshacer**, estas teclas tienen la misma funcion que los botones Crear, Guardar, Eliminar y Deshacer.

| B<br>EMPLEADOS                                                          |          |
|-------------------------------------------------------------------------|----------|
| Código:                                                                 |          |
| Nombres Apellidos                                                       | Crear    |
| Cédula No. Carnet Tipo                                                  | Guardar  |
| Dirección                                                               | Deshacer |
| Eacha Mag Eacha Entrada Taláfanas Calular                               | Eliminar |
| 7/10/2000         11/2/2008                                             | Imprimir |
| No. Seguridad Social Estatus           Image: Activo         Disponible | Salir    |
| Salario Base Salario X Hora 0.00 0.00                                   |          |
| Comentario                                                              |          |
| [F1]- Buscar [F2]- Nuevo [F3]- Guardar [F4]- Eliminar [Esc]- Deshacer   |          |

Fig. 1.1.6a

## 1.1.6.1. Consulta de Empleados

Para consultar los empleados pulsamos F1 [F1]- Buscar y nos aparecera una pantalla con los datos generales de los Empleados (ver Fig. 1.1.6.1a). En esta pantalla podemos combiar la busqueda de acuerdo a nuestra necesidad y pulsar el boton Filtrar. Para modificar un registro de los que aparecen en la pantalla de consulta presionamos doble click sobre el mismo y los datos del empleado aparecerán en la pantalla de registro (Ver Fig. 1.1.6a).

| 8       |                      |                                |        |          |          |        |            |            |   |         |
|---------|----------------------|--------------------------------|--------|----------|----------|--------|------------|------------|---|---------|
| CON     | NSULTA DE            | EMPLEA                         | DOS    |          |          |        |            |            |   |         |
|         |                      |                                |        |          |          |        |            |            |   |         |
| Nombr   | es                   | Apellidos                      |        |          | Cédula   |        | No. Carnet |            |   |         |
|         |                      |                                |        |          |          |        |            |            |   |         |
| Tipo    |                      | Estatus                        |        |          | Mes Nac. |        | Año Nao.   |            |   |         |
| Guarda  | an .                 | <ul> <li>Disponible</li> </ul> |        | •        | Enero    | *      | 2008 💌     | Activa 🖓   |   |         |
| Código  | Nombress             | Apellidor                      | Carnet | Telefono | Celular  | Activa | Tipo       |            | ~ | - TRees |
| _       | 2 LEOPOLDO           | EMETERIO ABAD                  |        |          |          |        | Guardian   | Disponible |   | Fillia  |
|         | 5 MANUEL             | QUEZADA.                       |        |          |          | 2      | Guardian   | Disponible |   | E alta  |
|         | 7 ANGEL MARÍA        | ESTRELLA POLA                  |        |          |          |        | Guardian   | Disponible |   |         |
|         | 11 FÉLIX             | ESTÉVEZ                        |        |          |          |        | Guardian   | Disponible |   |         |
|         | 13 TOMAS             | TURBI DE LEÓN                  |        |          |          |        | Guardian   | Disponible |   |         |
|         | 15 RAMÓN             | DURÁN PERALTA                  |        |          |          |        | Guardian   | Disponible |   |         |
|         | 18 DELIO             | DE JESÚS                       |        |          |          |        | Guardian   | Disponible |   |         |
|         | 23 ANTONIO           | PERA                           |        |          |          | 1      | Guardian   | Disponible |   |         |
|         | 25 RAFAEL            | MARTE                          |        |          |          |        | Guardian   | Disponible |   |         |
|         | 26 ALFONIST          | PÉREZ ADUINO                   |        |          |          |        | Guardian   | Disponible |   |         |
|         | 38 RAMÓN ANT.        | LARA                           |        |          |          |        | Guardian   | Disponible |   |         |
|         | 47 PANTALEON         | MERAN MERAN                    |        |          |          | 1      | Guardian   | Disponible |   |         |
|         | 49 JOSÉ DEL CARMEN   | MONTERO MONT                   |        |          |          |        | Guardian   | Disponible |   |         |
|         | 55 LUIS MANUEL       | DE LEÓN CABRAL                 |        |          |          |        | Guardian   | Disponible |   |         |
|         | 72 LUIS              | MELD ENCARNA                   |        |          |          |        | Guardian   | Disponible |   |         |
|         | 30 VALENT IN         | MORLA                          |        |          |          |        | Guardian   | Disponible |   |         |
|         | 133 ROGELIO          | ARAUJO VIZCAINB                |        |          |          |        | Guardian   | Disponible |   |         |
|         | 149 ANTONIO          | SENCIÓN DE LOS                 |        |          |          | 2      | Guardian   | Disponible | × |         |
| [F3]- F | ibrar [F4]- Imprimir | [Eso]- Deshacer                |        |          |          |        |            |            |   |         |

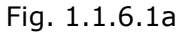

## 1.1.7. Clientes

Esta pantalla permite crear/modificar/eliminar Clientes.

Para crear un nuevo registro damos click en el boton **Crear** (ver Fig. 1.1.7a), si no escribimos un código el sistema nos asignará uno de forma automática (último código asignado mas uno), si escribimos un código el sistema valida si existe, si no existe entonces asume que es un cliente nuevo y nos asignará ese código; si el registro existe entonces nos trae los datos correspondientes al cliente y activa los botones **Guardar** y **Eliminar**; el primero es utilizado para guardar el registro y el segundo para eliminar el registro. Antes de un cliente ser eliminado el sistema valida si ha sido utilizado en algun servicio, de ser así el cliente no puede ser eliminado sino que debe ser desactivado **F** Activo.

El boton **Deshacer** es utilizado para limpiar todos los campos sin ser guardados. Al pie de la pantalla **[F2]- Nuevo [F3]- Guardar [F4]- Eliminar [Esc]- Deshacer**, estas teclas tienen la misma funcion que los botones Crear, Guardar, Eliminar y Deshacer.

| 8                                                                     |          |
|-----------------------------------------------------------------------|----------|
| CLIENTES                                                              |          |
| Código                                                                |          |
| Nombre                                                                | Crear    |
|                                                                       |          |
| RNC Localidad                                                         | Guardar  |
| Santo Domingo 💌                                                       |          |
| Dirección                                                             | Deshacer |
|                                                                       |          |
|                                                                       | Eliminar |
| Fecha Entrada Teléfonos Fax                                           |          |
| 3/4/2008 🔽 <u>· · · </u> <u>· · · · </u> Activo                       | Imprimir |
| Correo Electrónico                                                    |          |
|                                                                       | Salir    |
| Contacto Teléfono Celular                                             |          |
|                                                                       |          |
| Comentario                                                            |          |
| <u> </u>                                                              |          |
| [F1]- Buscar [F2]- Nuevo [F3]- Guardar [F4]- Eliminar [Esc]- Deshacer |          |
| Fig. 1.1.7a                                                           |          |

# **1.1.7.1.** Consulta de Clientes

Para consultar los clientes pulsamos F1 [F1]-Buscar y nos aparecera una pantalla con los datos generales de los Clientes (ver Fig. 1.1.7.1a). En esta pantalla podemos combiar la busqueda de acuerdo a nuestra necesidad y pulsar el boton Filtrar. Para modificar un registro de los que aparecen en la pantalla de consulta presionamos doble click sobre el mismo y los datos del cliente aparecerán en la pantalla de registro (Ver Fig. 1.1.7a)

| 6             |                                         |              |                    |        |               |   |         |
|---------------|-----------------------------------------|--------------|--------------------|--------|---------------|---|---------|
| CONSU         | LTA DE CLIENTES                         | 5            | -                  |        |               |   |         |
|               |                                         |              |                    |        |               |   |         |
| Nombres       | Localidad                               |              | Estatus            |        |               |   |         |
| 1             | Santo Domingo                           | •            | Disponible         | -      | Activo        |   |         |
|               |                                         |              |                    |        |               |   |         |
|               |                                         |              |                    |        |               |   |         |
| Código        | Nombre                                  | Telefono     | Contacto           | Activo | Localidad     |   | Filtrar |
| 112           | Afja, S.A.                              | 809-565-3022 | Benjamin Alcántara |        | Santo Domingo |   |         |
| 113           | Alquileres y Decoraciones, S.A.         | 809-566-2732 | Triny de Messina   |        | Santo Domingo |   | Salir   |
| 114           | Armar, S.A.                             | 809-540-4588 | Martha Fernández   |        | Santo Domingo | l |         |
| 115           | Autocare (Naco)                         | 809-566-0743 | Opinio Alvarez     | V      | Santo Domingo |   |         |
| 116           | Bacardi Dominicana, S.A.                | 809-561-2628 | Pedro Rosario      |        | Santo Domingo |   |         |
| 117           | Banco Adopen, S.A.                      | 809-563-3939 | Mercedes Canalda   | 1      | Santo Domingo |   |         |
| 118           | Banco Adopen, S.A. (Sabana Perdida)     | 809-563-3939 | Mercedes Canalda   |        | Santo Domingo |   |         |
| 119           | C.M.T., C. Por A.                       | 809-561-1199 | Jorge Jiménez      | V      | Santo Domingo |   |         |
| 120           | Cabañas Kiss                            | 809-537-1842 | Michael Wong       |        | Santo Domingo |   |         |
| 121           | Cathay Americana, S.A.                  | 809-566-1130 | Dalila             |        | Santo Domingo |   |         |
| 122           | Centro Comercial Santiago               | 809-563-0808 | Belinda            |        | Santo Domingo |   |         |
| 123           | Club Isabel Villas                      | 809-549-6645 | Miosotis           | V      | Santo Domingo |   |         |
| 124           | Colegio Notre Dame                      | 809-549-3372 | Arnaldo Ruiz       |        | Santo Domingo |   |         |
| 125           | Colegio Nuestra Señora de la Altagracia | 809-548-6222 | Natividad Vander   | ~      | Santo Domingo |   |         |
| 126           | Colegio Primaria Montesori              | 809-567-3440 | Guadalupe Romero   |        | Santo Domingo |   |         |
| 127           | Constructor Consulting and Engennerin   | 809-685-6900 | Gina Victoriano    |        | Santo Domingo |   |         |
| 128           | Constructor Consulting and Engennerin   | 809-685-6900 | Gina Victoriano    |        | Santo Domingo |   |         |
| 129           | Corinsa                                 | 809-566-4035 | Sr. Capano         |        | Santo Domingo | ~ |         |
| [F3]- Filtrar | [F4]- Imprimir [Esc]- Deshacer          |              |                    |        |               |   |         |

Fig. 1.1.7.1a

### 1.2. Opciones

#### 1.2.1. Servicios

Esta pantalla permite crear/modificar/eliminar los Servicios.

Para crear un nuevo registro damos click en el boton Crear (ver Fig. 1.2.1a), el sistema nos asignará un código de forma automática (último código asignado mas uno), si escribimos un código el sistema valida si existe; si el registro existe entonces nos trae los datos correspondientes al servicio y activa los botones Guardar y Eliminar; el primero es utilizado para guardar el registro y el segundo para eliminar el registro. Además nos trae los puestos que pertenecen al servicio.

El boton **Deshacer** es utilizado para limpiar todos los campos sin ser guardados. Al pie de la pantalla **[F2]- Nuevo [F3]- Guardar [F4]- Eliminar [Esc]- Deshacer**, estas teclas tienen la misma funcion que los botones Crear, Guardar, Eliminar y Deshacer.

| 8                                                                         |          |
|---------------------------------------------------------------------------|----------|
| SERVICIOS                                                                 |          |
|                                                                           |          |
| Código:                                                                   |          |
| Cliente                                                                   | Crear    |
| Fecha Inicio Fecha Final Dias<br>3/18/2008 T 3/18/2008 T VIV Sa V Do V Fe | Guardar  |
| Horas Diarias Comentario                                                  | Deshacer |
| Tarifa Facturar A                                                         | Eliminar |
| Zona<br>Zona T                                                            | Imprimir |
| Puestos                                                                   | Salir    |
| Hora Inicio Hora Final Dias<br>11:46:16 AM 11:46:16 AM                    |          |
| Total Horas Tarifa Comentario                                             |          |
| Deshacer                                                                  |          |
| Hora Inicio Hora Final Total Horas Dias Empleados                         |          |
|                                                                           |          |
|                                                                           |          |
|                                                                           |          |
|                                                                           |          |
| [F1]- Buscar [F2]- Nuevo [F3]- Guardar [F4]- Eliminar [Esc]- Deshacer     |          |

Fig. 1.2.1a

Para buscar un cliente pulsamos F1 sobre el campo Cliente y nos mostrará una pantalla (ver Fig. 1.1.7.1a) con todos los clientes, damos doble click sobre el que nos interesa y nos retornará el código y el nombre a la pantalla de Servicios. Debe asignarse la fecha de inicio y de finalización del contrato, esto es muy importante ya que al generarse la Hoja de Servicio (lo veremos más adelante) el sistema verifica todos los Servicios que están dentro de la fecha de proceso.

### 1.2.1.1. Puestos

Esta pantalla permite crear/modificar/desactiva los puestos asignado al Servicio en pantalla.

Para crear un nuevo registro damos click en el boton Crear (ver Fig. 1.2.1.1a), y completamos todos los datos; el sistema nos traerá marcado los días que se le asignaron al Servicio, estos pueden ser cambiados pero no se puede asignar un día que el servicio no tiene asignado. Favor utilizar fecha americana (24horas). El total de horas es calculado automáticamente. Para ver los datos del Puesto damos doble click sobre este y el sistema entonces nos trae los datos correspondientes y activa los botones Guardar y Desactivar; el primero es utilizado para guardar el registro y el segundo para desactivar el registro.

| - | Puestos —                  |      |                           |         |       |                       |              |         | _      |                |
|---|----------------------------|------|---------------------------|---------|-------|-----------------------|--------------|---------|--------|----------------|
|   | Hora Inicio<br>11:46:16 AM | ]    | Hora Final<br>11:46:16 Al | м       | Dias  | u 🔽 Ma 🔽 Mi 🖂 Ju      | u IV VI IV S | Ga 🔽 Do | Gua    | ear<br>ardar   |
|   | Total Horas                |      | Tarifa                    |         | Come  | ntario                |              |         | - Desa | cuvar          |
|   |                            | 0    |                           | 0.00    |       |                       |              |         | _ Dest | eados<br>nacer |
|   | Hora Inicio                | Hor  | a Final                   | Total H | loras | Dias                  | Empleados    |         |        |                |
|   | 18:00:00 PM                | 06:0 | 00:00 AM                  |         | 12    | Lu-Ma-Mi-Ju-Vi-Sa-Do- | 1            | Activo  |        |                |
|   |                            |      |                           |         |       |                       |              |         |        |                |
|   |                            |      |                           |         |       |                       |              |         |        |                |
|   |                            |      |                           |         |       |                       |              |         |        |                |
|   |                            |      |                           |         |       |                       |              |         |        |                |
|   |                            |      |                           |         |       |                       |              |         |        |                |

Fig. 1.2.1.1a

## 1.2.1.1.1. Asignar Empleados a Puesto

Para asignar Empleado(s) a un puesto damos click sobre el boton mos aparecerá una pantalla donde asignamos/desactivamos un empleado dentro del puesto (ver Fig. 1.2.1.1.1a).

Para asignar un empleado damos click en el boton **Crear**, luego escribismos el código del empleado y damos enter (podemos utilizar la tecla F1 para buscar un empleado (Ver Fig. 1.1.6a), luego de tener el empleado en pantalla damos click en el boton **Guardar** y este es asignado al puesto.

Para desactivar un empleado damos doble click sobre el empleado deseado en la consulta de abajo y se activa <sup>Desactivar</sup> pulsamos este boton y el empleado es sacado del puesto.

Para Activar un empleado damos doble click sobre el empleado deseado en la consulta de abajo y se activa Activar pulsamos este boton y el empleado es retornado al puesto.

| S<br>ASIGNAR EMPLEADOS A PLIESTO                                      | X        |
|-----------------------------------------------------------------------|----------|
|                                                                       |          |
| Código:                                                               | Crear    |
| Nombres Apellidos                                                     | Guardar  |
| Cédula No. Carnet Tipo                                                | Deshacer |
| Guardian                                                              | Eliminar |
|                                                                       | Salir    |
| Código Nombres Apellidos                                              |          |
| 1921 JUAN MANUEL RODRIGUEZ Activo                                     |          |
|                                                                       |          |
| [F1]- Buscar [F2]- Nuevo [F3]- Guardar [F4]- Eliminar [Esc]- Deshacer |          |

Fig. 1.2.1.1.1a

# 1.2.1.2. Consulta de Servicios

Para consultar los servicios pulsamos F1 [F1]-Buscar y nos aparecera una pantalla con todos los servicios (ver Fig. 1.2.1.2a). En esta pantalla podemos combiar la busqueda de acuerdo a nuestra necesidad y pulsar el boton **Filtrar**. Para modificar un registro de los que aparecen en la pantalla de consulta presionamos doble click sobre el mismo y los datos del servicio aparecerán en la pantalla de registro (Ver Fig. 1.2.1a)

| 3                                           |                  |            |                         |        |         |
|---------------------------------------------|------------------|------------|-------------------------|--------|---------|
| CONSULTA DE SERVICIOS                       | _                |            |                         |        |         |
| Nombres Localidad<br>Santo Doningo          | Zona<br>V Zona 1 | ¥ ⊮ Activ  | 1                       |        |         |
| Dierrin                                     | Fechelnicio      | FechaFinal | Hours Diarias Diar      | Statur | Filtrat |
| 6 Bacardi Doninicana, S.A.                  | 1/1/2008         | 12/31/2008 | 24 Lu-Ma-Mi-Ju-Vi-Sa-D. | . A    |         |
| 7 Ferreterila Americana                     | 1/1/2008         | 12/31/2008 | 24 Lu-Ma-MiJu-Vi-SaD.   | A      | Salir   |
| 8 Exterión de Servicio Shell (Bella Vista)  | 3/11/2008        | 12/31/2008 | 12 Lu-Ma-Mi-Ju-Vi-Sa-D. | A      |         |
|                                             |                  |            |                         |        |         |
| [F3]- Hitrar [H4]- Imprimir [Es0]- Deshader |                  |            |                         |        |         |

Fig. 1.2.1.2a

#### 1.2.2. Hoja Servicios

Esta pantalla permite generar la Hoja de Servicios prestado en una fecha (ver Fig. 1.2.2a)

Digitamos la fecha de proceso y la Zona, luego pulsamos el boton **Filtrar**, el sistema entonces nos presentará los Puestos/Clientes que cumplen con las siguientes condiciones

- 1. La fecha de proceso debe estar en el rago de fecha inicio/fin del contrato.
- 2. El Servicio debe tener, por lo menos, un puesto asignado y activo; el puesto debe tener, por lo menos, un empleado asignado y activo.
- 3. Si la fecha de proceso es feriado el sistema solo mostrará aquellos registros que cumplan con el punto 1 y 2 y que tengan marcado día feriado (Fe) en el Servicio.

| 6                                   |                                      |                     |             |             |          |     |
|-------------------------------------|--------------------------------------|---------------------|-------------|-------------|----------|-----|
| HOJA DE SE                          | RVICIO                               |                     |             |             |          |     |
|                                     |                                      |                     |             |             |          |     |
| Fecha                               | Zona S                               | upervisor           |             |             |          |     |
| 3/18/2008 •                         | Zone 1 v 2                           | 145- isidro santana |             |             |          |     |
| Puedo                               | Empleado                             | Hose Inicio         | Hota Final  | Total Honas |          | 50  |
| - 116 - Bacardi                     | Dominicana, S.A.                     |                     |             |             |          |     |
| Puesto: 12                          | 1575 CARMELO SURIEL ULLOA            | 06:00:00 AM         | 18:00:00 PM | 12          | ¥        | En  |
| Puesto: 12                          | 1418 - DEDLIO, RODRÍBUEZ CRUZ        | 06:00:00 AM         | 18:00:00 PM | 12          | Ref.     | Le  |
| Puesto: 13                          | 1595 - LUIS AMAURIS MARMOLEJOS FÉLIZ | Z 18:00:00 PM       | 06:00:00 AM | 12          | <b>x</b> |     |
| Puesto: 13                          | 11 - FÉLDI ESTÉVEZ                   | 18:00:00 PM         | DE:00:00 AM | 12          | No. 1    | Imp |
| - 138 - Estación                    | de Servicio Shell (Bella Vista)      |                     |             |             |          | -   |
| Puesto: 16                          | 1921 - JUAN MANUEL RODRIGUEZ         | 18:00:00 PM         | DE:00:00 AM | 12          | <b>a</b> | Sa  |
| <ul> <li>142 - Ferreteri</li> </ul> | ia Americana                         |                     |             |             |          |     |
| Puesto: 14                          | 1961 - JORGE DABRAL                  | NA 00:00:30         | 18:00:00 PM | 12          | <b>N</b> |     |
| Puesto: 14                          | 1247 - Juan Ramon Duran              | MA 00:00:00         | 18:00:00 PM | 12          | <b>x</b> |     |
| Puedo: 15                           | 956 - RANÓN BAUTISTA BREGORIO        | 18:00:00 PM         | DE:00:00 AM | 12          | <b>R</b> |     |
| Puesto: 15                          | 737 - VENANCIO DEL ORBE BIDD         | 18:00:00 PM         | 06:00:00 AM | 12          | ¥        |     |
| Puedo: 15                           | 1967 - JESÚS TAVERAS DE LEÓN         | 18:00:00 PM         | DE:00:00 AM | 12          |          |     |
| Puesto: 15                          | 1990 · NELSON MONTERO VICENTE        | 18:00:00 FM         | 06:00:00 AM | 12          | ¥        |     |
| Puedo: 15                           | 47 - PANTALEÓN MERÁN MERÁN           | 10:00:00:04         | DE-00.00 AM | 4.5         |          |     |

Fig. 1.2.2a

Los datos presentados pueden ser modificados:

- 1- Para cambiar un vigilante damos click en la columna empleado y nos aparecerán todos los empleados activos (ver Fig. 1.2.2b), damos click sobre el que queremos asignar y el anterior desasparece y se asigna el nuevo.
- 2- Para cambiar Hora Inicio/Final damos click en la columna del mismo nombre y hacemos el cambio. **Nota:** *recuerde que las horas deben ser expresadas en formato 24hrs*. El Total Horas es calculado automáticamente.
- 3- La columna 🔽 indica si el vigilante trabajó o no en el puesto.

Luego que terminamos de hacer los cambios necesarios pulsamos el boton Cerrar para que la hoja de servicio esté disponible para el pago.

| HOJA DE SE                         | RVICIO                              |                      |         |                   |             |   |          |
|------------------------------------|-------------------------------------|----------------------|---------|-------------------|-------------|---|----------|
|                                    |                                     |                      |         |                   |             |   |          |
| Fecha                              | Zona                                | Supervisor           |         |                   |             |   |          |
| 3/18/2008 •                        | Zona 1                              | 2145- isidro santana |         |                   |             |   |          |
| Puedo                              | Empleado                            | Hosa                 | Inicia  | Hote Final        | Total Hones |   | Elbras   |
| - 116 - Bacardi                    | Dominicana, S.A.                    |                      |         |                   |             |   |          |
| Puesto: 12                         | 1575 CARMELO SURIEL ULLOA           | ■ 06:00              | 1.00 AM | 18:00:00 PM       | 12          | 4 | Contac   |
| Puesto: 12                         |                                     |                      | л АМ    | 18:00:00 PM       | 12          |   |          |
| Puesto: 13                         | 1575 - CARMELO, SURIEL ULLOA        |                      | FM.     | DE:00:00 AM       | 12          | 1 | Incrimit |
| Puedo: 13                          | 2018 - CASEMERO MORALES             |                      | РИ      | D6:00:00 AM       | 12          |   |          |
| <ul> <li>138 - Estación</li> </ul> | CASIMIRO PEREZUBRI                  |                      |         |                   |             |   | Salk     |
| Puesto: 16                         | 1964 - CATALINO BRAZOBAN            |                      | PM      | DE:00:00 AM       | 12          | * |          |
| - 142 - Ferreter                   | 1058 - OSCILIO AQUINO               |                      |         | 40.00.00.044      |             | _ |          |
| Plasto: 14                         | 1418 - GECILIO RODRIGUEZ CRUZ       |                      | AM      | 1800-00 PM        | 12          |   |          |
| Pheno: 14                          | 2089 - CESAR EMILIO GERALDO GARICIA |                      | CTL CTL | 18:00:00 PM       | 12          | × |          |
| Puedto: 15                         | 660 - CIRLIACO AMPARO DE LA ROSA    |                      | EM .    | DEGE DD AM        | 12          | M |          |
| Paesto 15                          | SED - CIRIACO PEREZ                 |                      | PM DM   | 06:00:00 AM       | 12          | × |          |
| Puedo 15                           | 1928 - CLAODIO ALBERTO PAREDES      |                      | DM.     | DE CO DO AM       | 12          |   |          |
| Paedo 15                           | 1040 - CRISTINO MURIC               |                      | PM      | 06:00:00 AM       | 12          |   |          |
| 1 68 64 6 10                       | 479 - CRISTÓRAL OLEZADA             |                      |         | PROVING NOT THE T | 14          |   |          |
|                                    | 1420 - CRUCITO, BENITEZ DE LA ROSA  |                      |         |                   |             |   |          |
|                                    | 1880 - DAMEAN BELTRE LORA           |                      |         |                   |             |   |          |
|                                    | 493 - DARIO MARTÍNEZ MARÍÑEZ        |                      |         |                   |             |   |          |
|                                    | 2111 - DAMD, RELENDE LA CRUZ        |                      | ~       |                   |             |   |          |

Fig. 1.2.2b

# 1.2.3. Nómina de Vigilantes

Esta pantalla permite generar la Nómina de Pago de acuerdo al rango de fecha especificado (ver Fig. 1.2.3a).

| IOMINA DE VIGILANTES                 |       |              |                |         |  |
|--------------------------------------|-------|--------------|----------------|---------|--|
|                                      |       |              |                |         |  |
| echa Hasta<br>/18/2008 💌 3/18/2008 💌 |       |              |                |         |  |
| Empleado                             | Horas | Salario Hora | Total a Cobrar | Filtrar |  |
| 1                                    |       |              |                |         |  |
| 11 - FÉLIX ESTÉVEZ                   | 12    | \$21.00      | \$252.00       | Cerra   |  |
| 47 - PANTALEÓN MERÁN MERÁN           | 12    | \$21.00      | \$252.00       |         |  |
| 737 - VENANCIO DEL ORBE BIDO         | 12    | \$21.00      | \$252.00       | Imprimi |  |
| 956 - RAMÓN BAUTISTA GREGORIO        | 12    | \$21.00      | \$252.00       |         |  |
| 1247 - Juan Ramon Duran              | 12    | \$21.00      | \$252.00       | Calir   |  |
| 1418 - CECILIO RODRÍGUEZ CRUZ        | 12    | \$21.00      | \$252.00       | Jam     |  |
| 1567 - JESÚS TAVERAS DE LEÓN         | 12    | \$21.00      | \$252.00       |         |  |
| 1575 - CARMELO SURIEL ULLOA          | 12    | \$21.00      | \$252.00       |         |  |
| 1595 - LUIS AMAURIS MARMOLEJOS FÉLIZ | 12    | \$21.00      | \$252.00       |         |  |
| 1860 - NELSON MONTERO VICENTE        | 12    | \$21.00      | \$252.00       |         |  |
| 1921 - JUAN MANUEL RODRIGUEZ         | 12    | \$21.00      | \$252.00       |         |  |
| 1961 - JORGE CABRAL                  | 12    | \$21.00      | \$252.00       |         |  |
|                                      | 144   |              | \$3,024.00     |         |  |

Fig. 1.2.3a

Digitamos el rango de fecha a procesar, luego pulsamos el boton **Filtrar**, el sistema entonces nos presentará los datos de las Hojas de Servicio procesadas/cerradas en dicho intérvalo.

- 1.3. Seguridad
- 1.4. Ayuda